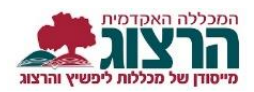

# פורטל סטודנט

היכנסו לאתר מכללת הרצוג, בתפריט העליון בחרו "סטודנטים"

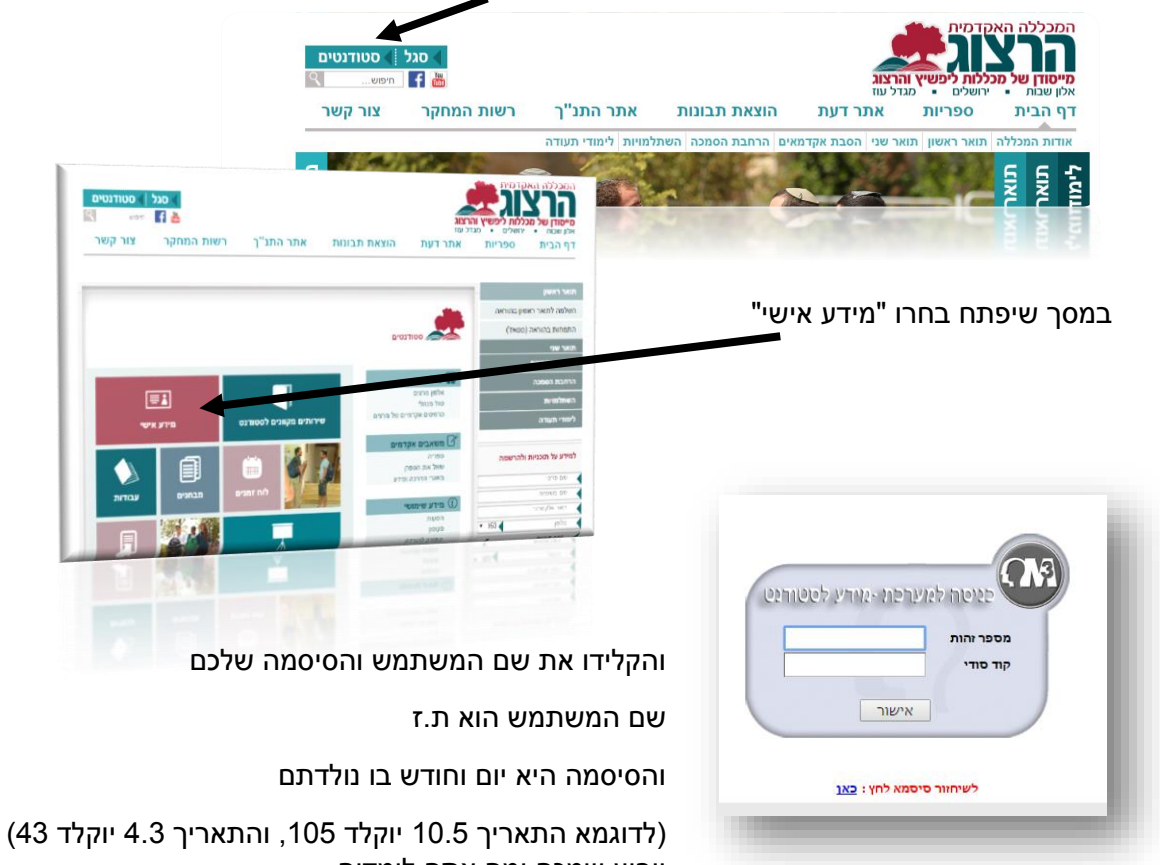

יופיע שמכם ומה אתם לומדים

במסך הראשי תוכלו לראות מועדי בחינות קרובות, ציונים אחרונים שהוזנו והודעות.

| שלום לן כהן שרית                                                                 | eenee                          |                   |                        |                     |              |               |           |
|----------------------------------------------------------------------------------|--------------------------------|-------------------|------------------------|---------------------|--------------|---------------|-----------|
| בית איזנים 😑 דף חשבוך 💈                                                          | לוח בחינות 🔀 מערכת שעות        | רישום לקורסים 🍎   | השרעורים שלי 🕼         | אפעריי נוספות       | הודעות ערכון | prone y       |           |
| ידע מועג לך עבור                                                                 |                                | תעונת בחינות      |                        |                     |              |               | הודעו 🗇   |
| כתן שרית                                                                         |                                | תאריך             | Date:                  | 1070                |              | 000           | לא קיימות |
| וו השתלמויות, במסלול ו-י שנה פרגוניתו ג<br>וו מאד הגבעה הערפתית, במסלול ניהול וא | ארגון פערכות מינור אנה מדוגיה: | 06/05/2015 x      | 17.00                  | 1.01 100 10 100     |              |               |           |
| <b>חלימודים</b> ו תשעו                                                           | -                              | 06/09/2015 ×      | 17:00                  | VICID 6001 C2PV     |              |               |           |
| זעים לחיום 19/06/2015                                                            | 0                              | איזנים אחרונים    |                        |                     |              |               | 0         |
| ויעור משעח                                                                       | עד שעה                         | תאריך ערכון ציון  | שם השיעור              |                     | מטלח         | 9°5           |           |
|                                                                                  | אין רשמות לתפגה                | 11:27 22/07/2015  | מבוא לפילומופית של ו   | ດັບພາກ-ງາຊາດດ       | ALC 216      | העדרות מעל 96 |           |
|                                                                                  | u.IIX                          | 09:30 25/03/2015  | מחשבת החינוך היהודי    | 1/8/7-1             | 210 173      | 75            |           |
|                                                                                  |                                | 09:29 25/03/2015  | ירמידה וידוקאל נביאי ה | התורבן והבאולה-חשעד | Kell CHE     | 80            |           |
|                                                                                  |                                | 15:26 18/03/2015  | אנדות התלמוד הירושל    | למי-תשעד            | 54 016       | 200           | - 704     |
| פורים נבחרים                                                                     | 0                              |                   |                        |                     |              |               | TO. DOR.  |
| 816                                                                              | 1                              |                   |                        |                     |              |               |           |
| 16*14C33 (6*14C3)                                                                |                                | תשלומים עתידיים 🖯 |                        |                     |              |               | 0         |
|                                                                                  |                                | מאריך תשלום       | 0120                   |                     | מחות התשלום  | צורת תשלום    |           |
|                                                                                  |                                |                   |                        |                     |              | NC TN         | -04960 0  |
|                                                                                  |                                |                   |                        |                     |              |               | au Tik    |
|                                                                                  |                                |                   |                        |                     |              |               |           |

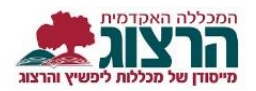

#### מצב כספי

🗾 כדי לצפות במצב התשלומים והחובות למכללה לחצו בתפריט הראשי על כפתור

במסך שיפתח יופיעו החיובים לפי שנים, (השנה מופיעה מעל דף החשבון). ולפי תחומים, לחיצה על סימן ה + שליד התחום (למשל שכר לימוד צמוד) תפתח פירוט של התשלומים בתחום זה.

ניתן לצפות בתשלומים עתידיים ולהדפיס דפי חשבון רב שנתיים על ידי לחיצה על הכפתורים בצד שמאל של המסך

| ים דף חשבון רב-שנתי 🌏 הדפסה 🍪 | תשלומים עתידיי |          |          |                  |                  |            | (1)        | (108601) אייגר (108601) תשעה -על יסודי | דף הבית<br>ציונים י<br>דף חשבון |
|-------------------------------|----------------|----------|----------|------------------|------------------|------------|------------|----------------------------------------|---------------------------------|
|                               |                |          | (108601  | על יסודי ז-י-ג ( | בון לשנת תשעה -י | דף חש      |            |                                        | לוח בחינות                      |
|                               | nıc            | יתרה     | אכות     | הצמדה            | nich             | ת.ערך      | ת.פעולה    | פרטים                                  | מערכת שעות                      |
|                               | 0.00           | 9.018.70 | 4,738.00 | 64.3             | 13.821.00        |            |            | שכר לימוד צמוד                         | רישום לקורסים ו                 |
|                               | 0.00           | 0.00     | 200.00   |                  | 200.00           |            |            | שובות                                  | אשיעורים שלי א                  |
|                               | 0.00           | 0.00     | 400.00   |                  | 400.00           |            |            | דמי רישום 🚽                            | אפשרויות נוספות ו               |
|                               | 0.00           | 400.00   |          |                  | 400.00           | 03/11/2014 | 03/11/2014 | דמי הרשמה וביטוח                       | אודעות א                        |
|                               | 0.00           | 0.00     | 400.00   |                  |                  | 11/12/2014 | 11/12/2014 | שולם במוקד הרשמה                       | עדכון פרטים                     |
|                               | 0.00           | 0.00     | 400.00   |                  | 400.00           |            |            | סה"כ לדמי רישום                        | פרטים אישיים                    |
|                               | 0.00           | 9,018.70 | 5,338.00 | 64.3-            | 14,421.00        |            |            | סה"כ לתשעה                             |                                 |
| _                             |                |          |          |                  |                  |            |            |                                        |                                 |

#### מערכת שעות

| צפות<br>ד רד     | נ בנזעו כונ ווי<br>יי לעפות רמט                         | ישעוונ קדוצו עק<br>ערכות קודמות ו                             | כפונוו מאין<br>ולהדפיס את ה                                               | וערכת שעות<br>מערכת | ניונן אעבור בין |                           |
|------------------|---------------------------------------------------------|---------------------------------------------------------------|---------------------------------------------------------------------------|---------------------|-----------------|---------------------------|
| 1                |                                                         |                                                               |                                                                           |                     |                 |                           |
| , <b>1</b> 1 (1) | <b>סמסטריאלית</b> 🔯 מערכת שבועיח                        | עית                                                           |                                                                           |                     | הדפסה 🎯 🚽       | תית 🎯 🛛 הדפסה במבנה יומן. |
| <b>נה:</b> תשעה  | •                                                       | סמסטר: ב                                                      |                                                                           |                     |                 | מרווחים: חצי שעה          |
| כל היום          | יום א'                                                  | יום ב'                                                        | יום ג'                                                                    | יום ר'              | יום ה'          | יום ל                     |
| 08:0             |                                                         | עבודה מעשית -מתמטיקה ברקו וייס<br>ד"ר ברון יצחק<br>8000995-10 |                                                                           |                     |                 |                           |
| 09:0             | גאומטריה מורחבת<br>פוזניק פניה<br>870011-0              | 08:00-12:00                                                   | מניעת נשירה<br>ד"ר ראוכברגר נירית<br>900123-1                             |                     |                 |                           |
| 10:0             | 09:00-10:20<br>אינטליגנציה ולמידה                       |                                                               | 09:00-10:20<br>דרכי הוראת המתמטיקה בחטיבת                                 |                     |                 |                           |
| 11:0             | ד"ר כרמלי צבי<br>900072-0<br>10:35-11:55                |                                                               | הביניים<br>ירחי צילה<br>900122-0                                          |                     |                 |                           |
| 12:0             | החינוך כחוויה קיומית<br>שוסהיים שרית<br>1-100130        |                                                               | אלגברה וקטורית<br>ד"ר שגב סטלה<br>820009-0                                |                     |                 |                           |
| 13:0             | 12:10-13:30                                             |                                                               | 12:10-13:30                                                               |                     |                 |                           |
| 14:0             | מדע פילוסופיה ויהדות<br>ברגר דב<br>900149-1             |                                                               | מבנים אלגבריים<br>פוזניק פניה<br>870019-0                                 |                     |                 |                           |
| 15:0             | 14:20-15:40                                             |                                                               | 14:20-15:40                                                               |                     |                 |                           |
| 16:0             | תורת המספרים<br>ברנס אבינועם<br>870015-0<br>15:00-17:20 |                                                               | דמוקרטיה ושילטון לאור התנ"ך<br>הרב אליצוד יוסי<br>260250-0<br>16:90-17:20 |                     |                 |                           |
| 17:0             | סמינריון במתמטיקה-לתלמידי הסבה                          | בה                                                            | פסיכולוגיה של גיל הנעורים                                                 |                     |                 |                           |
| 18:0             | ברנס אבינועם<br>870016-0                                |                                                               | ברניג מיכה<br>900006-1                                                    |                     |                 |                           |

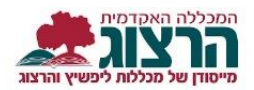

## לוח בחינות

בעונת הבחינות יתפרסמו באתר תאריכי הבחינות, כדי לצפות בלוח הבחינות לחצו בתפריט הראשי

על 🔣 לוח בחינות ניתן לצפות בתאריכי בחינות עתידיות בתאריכים שעברו ולהדפיס את לוח הבחינות

|                        |            |            |                 |          |                                                         | ז שעברו | <b>עתידיות 🍾</b> בחינור         | ות ומטלוח | בחינו 🐛 |
|------------------------|------------|------------|-----------------|----------|---------------------------------------------------------|---------|---------------------------------|-----------|---------|
|                        |            |            |                 | בחינות   |                                                         |         |                                 |           |         |
| מצב זכאות              | מועד חשיפה | מקום בחינה | שם מרצה         | שם המטלה | שם שיעור                                                | שעה     | יום                             | מועד      | סמסטר   |
| רשאי להבחן             |            |            | ד"ר פיקאר אבי   | מבחן     | סוציולוגיה בחינוך<br>000-0900016-07                     | -13:00  | ה 17/09/2015 ה<br>ד' תשרי תשע"ו | 2         | L       |
| רשאי להבחן             |            |            | ד"ר קלרמן אביחי | מבחן     | מבוא לפילוסופיה של<br>החינוך<br>000-0900002-04          | -17:00  | ה 17/09/2015<br>ד' תשרי תשע"ו   | 2         | د       |
| עדיין לא התקבל<br>ציון |            |            | ברניג מיכה      | מבחן     | מבוא לפסיכולוגיה בחינוך<br>000-0900005-05               | -11:00  | א 20/09/2015 x<br>ז' תשרי תשע"ו | 2         | L       |
| עדיין לא התקבל<br>ציון |            |            | ברניג מיכה      | מבחן     | פסיכולוגיה התפתחותית -<br>גיל הנעורים<br>000-0900006-06 | -15:00  | א 20/09/2015<br>ז' תשרי תשע"ו   | 2         | د       |

## השיעורים שלי

כפתור השיעורים שלי יפתח את המסך הבא בו תופיע רשימת השיעורים שאתם לומדים במכללה לפי שנים

| ספר שיעור | שם שיעור                                                        | שם מורה            | סמס | מועד וחדר                                              | נ"ז | ש"ש | סוג שיעור  |
|-----------|-----------------------------------------------------------------|--------------------|-----|--------------------------------------------------------|-----|-----|------------|
| 0900002-0 | 👘 🞼 מבוא לפילוסופיה של החינוב                                   | ד"ר קלרמן אביחי 🏤  | ж   | סמסטר:א יום:                                           | 1   | 1   | קורס מקוון |
| 0900005-0 | מבוא לפסיכולוגיה בחינור 🞼 🌇                                     | ד"ר כרמלי צבי 拾    | ж   | 19:00-17:40 סמסטר:א יום:א                              | 1   | 1   | שעור       |
| 0280050-0 | מבוא לתלמוד הירושלמי 👘 👘                                        | לייטר ינון 🏤       | ж   | 10:20-09:00 סמסטר:א יום:א                              | 1   | 1   | שעור       |
| 0870002-0 | אנליזה ב' 👘 👘                                                   | פוזניק פניה 🏠      | د   | סמסטר:ב יום:ג 11:55-09:00                              | 2   | 2   | שעור כפול  |
| 0260037-0 | 🖍 🮼 עיונים בספר בראשית ב                                        | נתיב דוד 🃩         | L   | 10:20-09:00 סמסטר:ב יום:א                              | 1   | 1   | שעור       |
| 0003903-1 | דרכי העיצוב בסיפור המקראי-קורס קיץ יש להירשם לקראת<br>ממס"ב 🎲 👘 | ד"ר גרוסמן יונתן 😽 | ą   | סמסטר:ק יום:                                           | 2   | 2   | קורס מקוון |
| 0870009-0 | אלגברה וקטורית 🞼 🖍                                              | ברנס אבינועם 拾     | ы   | סמסטר:א יום:ה 11:55-10:35<br>סמסטר:ב יום:ה 11:55-10:35 | 2   | 2   | שעור       |
| 0900132-0 | מבחן פטור מחשבים                                                |                    | ш   | סמסטר: יום:                                            | 0   | 0   | מבחן       |
| 0260090-0 | עיונים בספר במדבר 🖍                                             | הרב סמט אלחנן 矝    | ш   | סמסטר:א יום:א 17:20-16:00<br>סמסטר:ב יום:א 17:20-16:00 | 2   | 2   | שעור       |

**לכניסה למודל** לחצו על האות m המופיע ליד שם השיעור.

לצפיה בסילבוס הקורס לחצו על 🛛 💱 המופיע ליד שם השיעור

למילוי **משובים** לחצו על אייקון המשוב המופיע ליד שם השיעור

לפרטי מרצה הקורס לחצו על אייקון 🏻 🏤 המופיע ליד שם המרצה

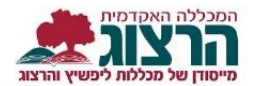

### ציונים ומאזן

| Ì | עדכון פרטים | הודעות 🖏 | אפשרויות נוספות | השיעורים שלי 👔 | רישום לקורסים 🏀 | מערכת שעות 🌌 | לוח בחינות 🌿 | דף חשבון 📒 | ציונים | דף הבית 🚷 |
|---|-------------|----------|-----------------|----------------|-----------------|--------------|--------------|------------|--------|-----------|
|   |             |          |                 |                |                 |              |              |            |        |           |

כדי לצפות בתצוגת הציונים האחרונים שלנו לחצו בתפריט הראשי על ציונים. ואז שוב על "ציונים" תוכלו לראות את כל הציונים, את הממוצע לשנה זו ואת הממוצע לתואר בכלל.

אם נלחץ על ציונים- מאזן, נקבל מאזן לימודי בו ניתן לראות איזה קורסים לקחנו איזה עדיין חסרים לנו ומה נותר ללמוד.

בהצלחה